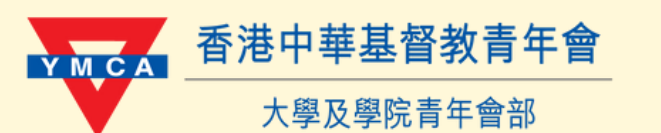

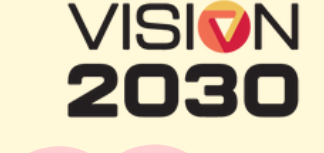

11

# 網上付款篇

## 網上會友系統使用指南

## 問:如何在網上付款參加「童闖柯迪高」慈善親子挑戰日? Step1先啟動網上帳戶

| 活動搜尋 成為會友 成為家庭會友 成為義工 <b>現有會友/義工綱上</b> |                                                                 |
|----------------------------------------|-----------------------------------------------------------------|
| <b>現有會友/義工網上登記</b> ・                   | 現有會友/義工網上登記<br>(如非會友,請先按此完成入會手續)                                |
| *姓名<br>【<br>電影地址                       | 登記時必須填寫姓名+最少兩項其他資料                                              |
| 聯絡電話(手提)<br>身份證號碼 (英文字母及首3個數字)         | 資料須與入會時填寫之表格內容相符<br>例子:可填寫「姓名」+「會友編號」+「聯絡電話」<br><b>埴妥後按「確定」</b> |
| 0/5<br>出生日期(日/月/年)<br>回<br>現有會友網       |                                                                 |
| * 登入名稱<br>* 登入名稱<br>· 密碼               | 設定網上帳戶「登入名稱」及密碼                                                 |
| · 確認密碼                                 |                                                                 |
| - 電郵地址                                 |                                                                 |

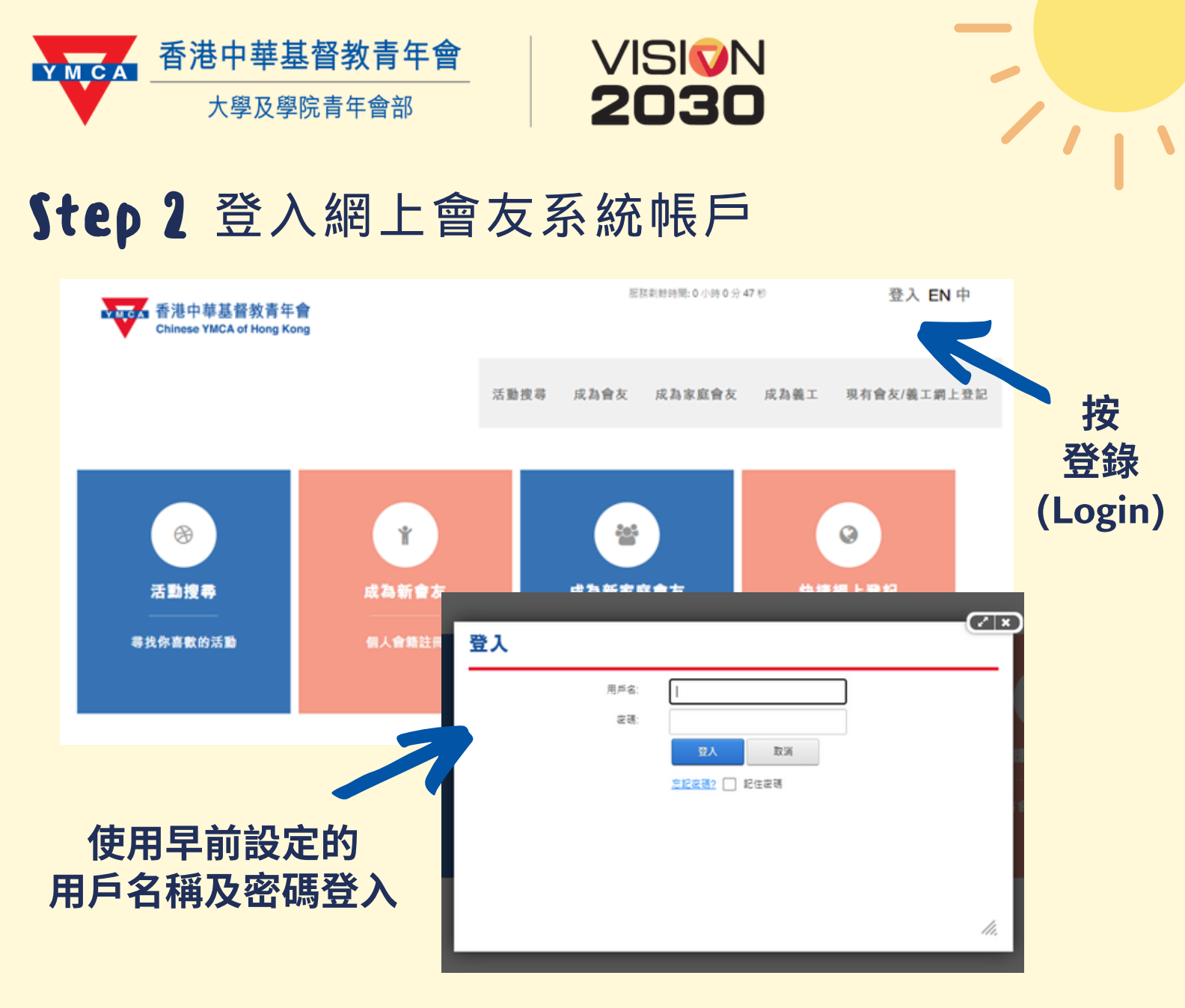

## Step 3 活動搜尋、加入購物車

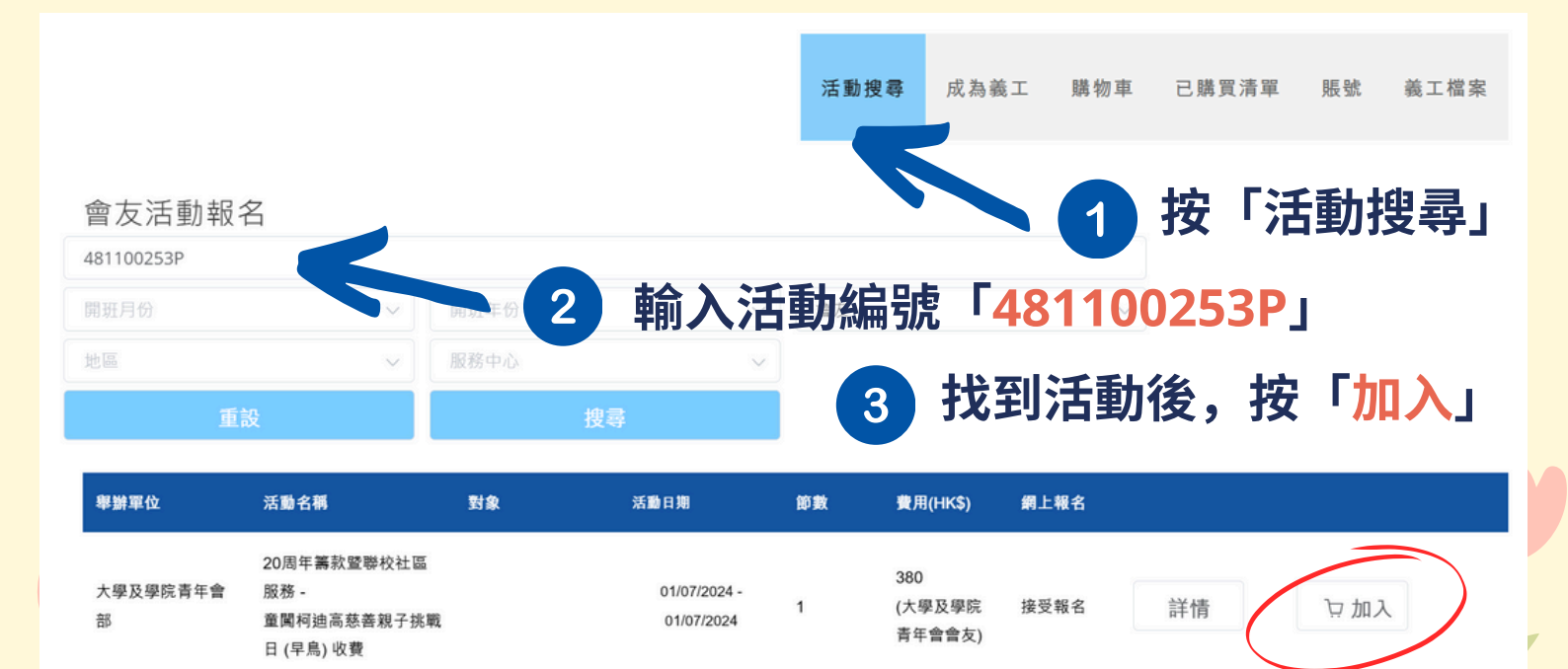

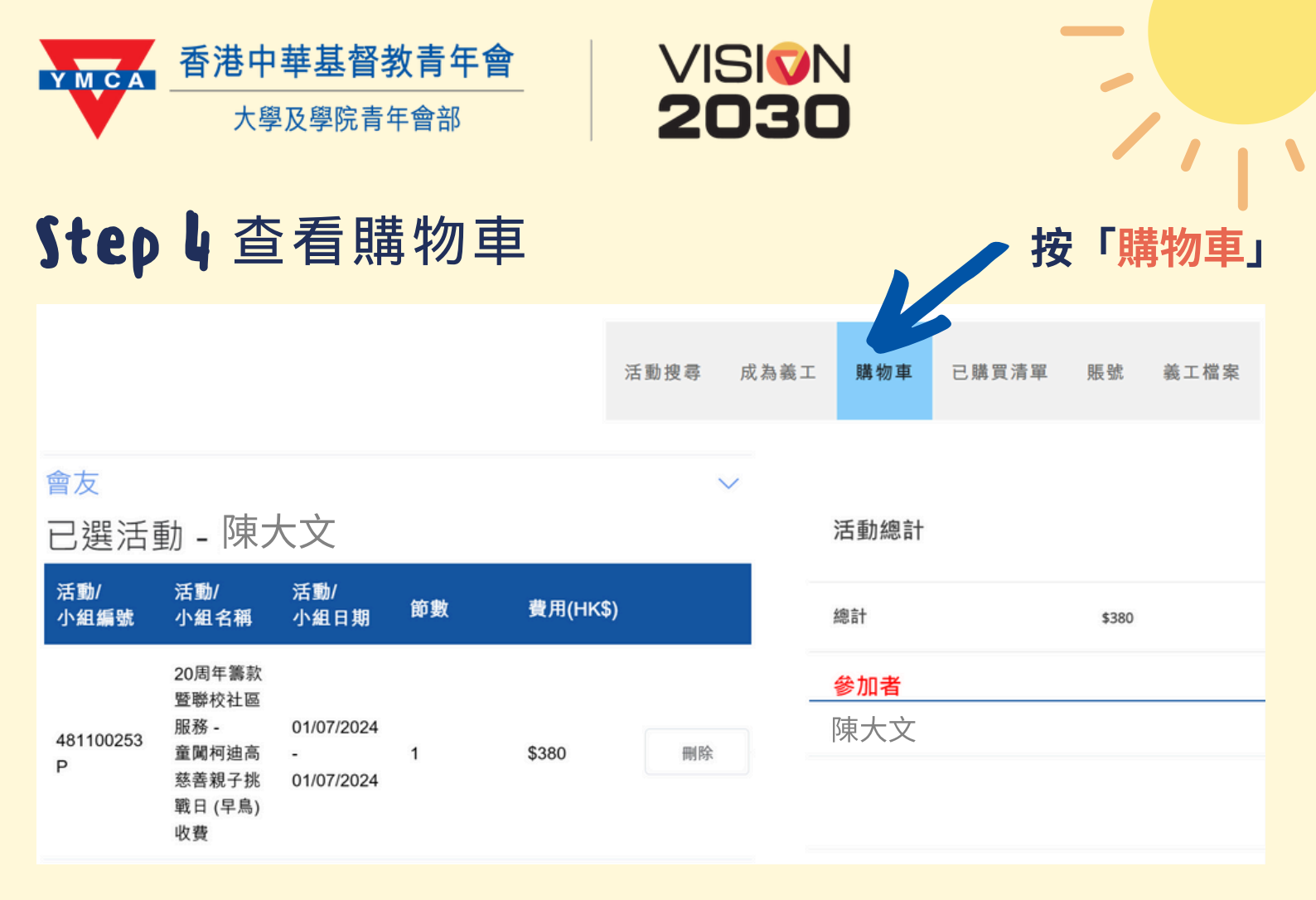

#### **Step** 5 確認及付款

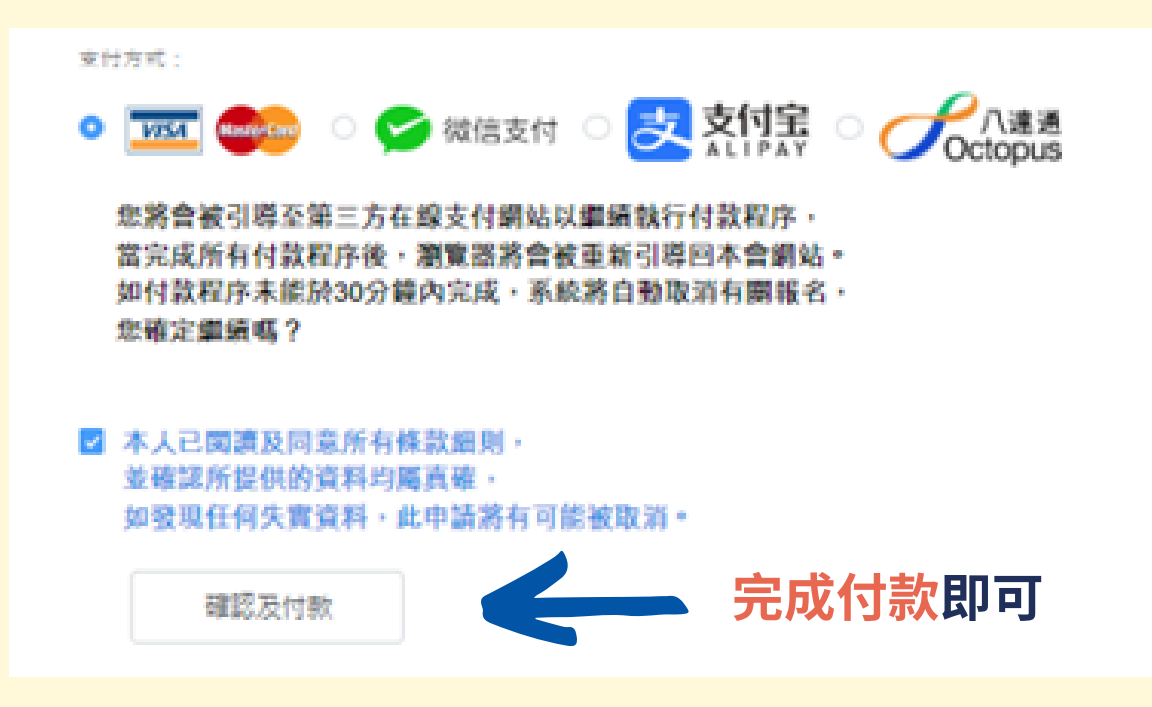

大會將在核實收費後及資料的五個工作天內發出確認報名通知。 活動詳情及障礙挑戰的報到時間將於活動的一星期前公佈。 如有問題,請透過 2705-2231/uniycy20@ymca.org.hk 聯絡本會。